1. 开盖使用 USB 线连接 GCAN-8000 和电脑,查看设备管理器里端口号,打开 GCAN-8000\_Solution 软件,选择对应端口,打开端口,连接:

| GCAN-8000 Solution                 |                                                                                   | - | ×          |
|------------------------------------|-----------------------------------------------------------------------------------|---|------------|
| Config                             |                                                                                   |   | <b>→</b> × |
| COM 1 Close Com Connect Dev<br>Sol | vieSN:0522052863<br>vieTyme:05AN-6000<br>fr YEN:2.0.3<br>vommer YEN:2.32.20220623 |   |            |
| IO Manage                          |                                                                                   |   |            |
| IO Info IO IAP                     |                                                                                   |   |            |
| Get IO Device Info                 |                                                                                   |   |            |
|                                    |                                                                                   |   | ~          |
|                                    |                                                                                   |   | <br>~      |

2. 打开 IO IAP 标签页, Enable IO IAP, 扫描 IO:

| CAN-8000 Solution                                                                                                    | - | ×  |
|----------------------------------------------------------------------------------------------------|---|----|
| Config                                                                                                    |   | •× |
| COM 1 V Close Com<br>Connect PeriodNetCO22052863<br>DeriodNetCO22052863<br>DeriodNetCO22052863<br>DeriodNetCO22052863<br>Seft VEL2.0.3<br>Firmware VEL2.0.2<br>Firmware VEL2.0.2 |   |    |
| 10 Manage                                                                                                    |   |    |
| IO Info IO IA                                                                                                    |   |    |
| Enable IO IAF                                                                                                    |   |    |
| IO Modle Index 1 Read IO info                                                                                                    |   |    |
| ReadSN                                                                                                    |   |    |
| 0%                                                                                                    |   |    |
|                                                                                                    |   |    |
|                                                                                                    |   |    |
| www.acad.net                                                                                                    |   |    |

3. 将 IO 片与 8000 合并,出现 find io, ReadSN 有号码代表连接成功, Down IO Program 选择对应 IO 的升级程序即可。

| and CAN-8000 Solution                                                                                        | - | ×   |
|----------------------------------------------------------------------------------------------------|---|-----|
| Config                                                                                                    |   | ▼ × |
| COM 1 V Close Com Connect DeviceSN.GC322052863<br>DeviceSN.GC322052863<br>Seft VEL2.0.3<br>Firmware VEL2.2.3 |   |     |
| IO Manage                                                                                                    |   |     |
| IO Info IO IAP                                                                                               |   |     |
| Enable IO IAP Disable IO IAP                                                                                 |   |     |
| IO Modle Index 1 Read IO info                                                                                |   |     |
| Soan IO To IAP<br>ReadSM<br>GC322052808-D                                                                    |   |     |
| Down IO Frogram 2                                                                                            |   |     |
|                                                                                                    |   |     |
|                                                                                                    |   |     |
|                                                                                                    |   |     |
| www.gcgd.net                                                                                                 |   | .:  |